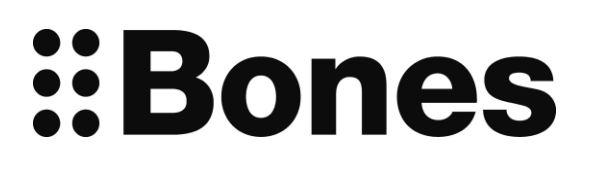

# Milestone 312 Ace WiFi

# instrukcji obsługi Dodatek

# www.bones.ch

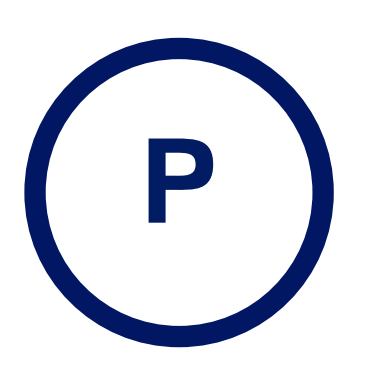

| 1.   | Wprowa                                                | dzenie                                                                                                    | 3                                      |
|------|-------------------------------------------------------|----------------------------------------------------------------------------------------------------|----------------------------------------|
| 2.   | Połączenie WiFi z Internetem                          |                                                                                                    |                                        |
| 3.   | 5                                                     |                                                                                                    | 5                                      |
| 3.1. | <b>Wyszuk</b><br>3.1.1.<br>1.1.2.<br>1.1.3.<br>1.1.4. | <b>xiwanie internetowych stacji radiowych</b><br>z pakietu stacji<br>Wybór przez filtrowanie z globalnej bazy danych<br>Wybór przez wyszukiwanie pełnotekstowe w globalnej bazie<br>Dodawanie własne łącza | <b>Wybór</b><br>5<br>6<br>danych6<br>6 |
| 1.2. | Tworze                                                | nie ulubionych                                                                                                    | 7                                      |
| 1.3. | Przeglą                                               | d funkcji radia internetowego                                                                                                    | 7                                      |
| 1.4. | Pierwsza pomoc dla połączenia internetowego i radia   |                                                                                                    | ı <b>8</b>                             |
| 4.   | Internet                                              |                                                                                                    | 9                                      |
| 4.1. | <b>Pogoda</b><br>4.1.1.<br>1.1.2.                     | Nawigacja<br>Opcje profesjonalnej pogody                                                                                                    | <b>9</b><br>10<br>11                   |
| 1.2. | <b>Bibliote</b><br>1.2.1.<br>1.1.2.<br>1.1.3.         | <b>ki</b><br>Menu biblioteki online: Wybór biblioteki<br>Pozycja menu biblioteki online: Odtwórz dla Dialog<br>Zamawianie, wypożyczanie i pobieranie                                                       | <b>12</b><br>12<br>13<br>13            |
| 5.   | Bluetoot                                              | h                                                                                                    | 15                                     |
| 5.1. | Pierwsz                                               | za pomoc dla Bluetooth                                                                                                    | 15                                     |
| 1.2. | Profesjonalna funkcja                                 |                                                                                                    | 16                                     |
| 6.   | zgodnoś                                               | ci                                                                                                    | 16                                     |

## 1. Wprowadzenie

Witamy w globalnie połączonym świecie!

Wielokrotnie pytano nas, kiedy pojawi się Milestone z połączeniem internetowym. Za tym pytaniem kryje się chęć korzystania z aplikacji, takich jak słuchanie radia internetowego lub pobieranie książek z bibliotek internetowych. Zrealizowaliśmy następujące trzy podstawowe punkty spośród wielu propozycji:

- Radio internetowe, aby móc odbierać stacje radiowe z całego świata. Możesz wybierać stacje z predefiniowanych przez nas pakietów lub samodzielnie wyszukiwać stacje w obszernej bazie danych.
- Zapytanie i prognoza pogody.
- · Połączenie z bibliotekami internetowymi w celu pobierania książek i gazet.

Jeśli będziesz przeglądał aplikacje Milestone, naciskając selektor, znajdziesz radio internetowe jako oddzielną aplikację, a także funkcje pogodowe i połączenie z bibliotekami w ramach aplikacji internetowej.

Zanim przejdziemy do wspomnianych aplikacji, Milestone musi najpierw mieć dostęp do Internetu. Konfiguracja może być nieco żmudna bez wcześniejszej wiedzy, ale należy ją wykonać tylko raz.

Ponadto Milestone 312 Ace WiFi oferuje opcję bezprzewodowego przesyłania dźwięku do słuchawek lub głośników przez Bluetooth. Nie ma to nic wspólnego z Internetem, ale jest to kolejny interfejs, który można otworzyć w tym samym czasie dzięki dostępnej teraz antenie WLAN.

# 2. Połączenie WiFi z Internetem

Aby połączyć się z siecią bezprzewodową, zwykle wymagane są dwie rzeczy: nazwa sieci i hasło do niej. Ta informacja musi zostać raz przesłana do urządzenia Milestone. Zostaje zapamiętana na stałe. Możesz także wprowadzić wiele sieci. Następnie Milestone łączy się z najsilniejszą znaną mu siecią.

Istnieją dwie różne opcje wprowadzenia hasła do sieci Wi-Fi w Milestone:

- albo wpisujesz hasło bezpośrednio za pomocą klawiatury swojego Milestone, albo
- tworzysz plik tekstowy o nazwie "wifi.txt", który zawiera nazwę i hasło do sieci Wi-Fi. Zapisz ten plik na karcie SD i włóż kartę do Milestone.

#### Opcja 1 / wprowadzenie bezpośrednio z pomocą Milestone:

Przejdź do pozycji menu "Sieć Wi-Fi" w Webradio lub aplikacji internetowej i naciśnij klawisz strzałki w lewo. Milestone wyszukuje dostępne sieci Wi-Fi podając komunikat "wyszukaj sieci Wi-Fi, uruchom Wi-Fi". Może to potrwać kilka sekund. Milestone informuje, ile sieci zostało znalezionych.

Uwaga: Wyświetlane są sieci w paśmie 2,4 GHz. Sieci 5 GHz nie są odbierane.

Naciskaj teraz klawisz strzałki w prawo, aby przewijać listę znalezionych sieci. Żądaną sieć Wi-Fi można wybrać, dotykając przycisku odtwarzania. Milestone powie Ci "Nie jest znane hasło". Teraz długo naciśnij przycisk "Play", a Milestone wejdzie w tryb wprowadzania hasła. Cztery przyciski wokół Play służą jako krzyżyk nawigacyjny. Wpisanie każdego znaku jest potwierdzane krótkim naciśnięciem przycisku "Odtwórz". Jeśli popełnisz błąd, możesz wyjść z wprowadzania, naciskając selektor, ponownie wybierz sieć i zacznij pisać. Jeśli chcesz zakończyć wpisywanie hasła, naciśnij i przytrzymaj przycisk "Odtwórz". Milestone potwierdza Twój wpis komunikatem "Zapisano hasło".

Milestone spróbuje połączyć się z siecią, gdy ponownie naciśniesz krótko przycisk "Odtwórz". Połączenie potwierdzi komunikat "połączone". Jeśli wystąpił błąd, usłyszysz "nie działa". Twoje hasło mogło być nieprawidłowe. Jeśli chcesz spróbować ponownie, naciśnij i przytrzymaj przycisk "Play", tak jak przy pierwszym wprowadzaniu hasła. Hasło możesz wprowadzać tyle razy, ile chcesz. Możesz również użyć tej metody do zastąpienia poprzedniego hasła, jeśli zostało ono zmienione.

Jeśli Twoje hasło zawiera znaki specjalne, takie jak umlauty, nawiasy kwadratowe lub znaki interpunkcyjne, zalecamy wpisanie hasła za pomocą opcji 2.

#### Opcja 2 / wprowadzenie z karty SD:

Utwórz plik tekstowy o następującej treści:

nazwa sieci WiFi (nazwa SSID) , hasło i W razie potrzeby alias sieci Wi-Fi, na przykład:

wifinetzmüller 123456 Müller w domu

Pamiętaj, aby nacisnąć "Enter" po ostatniej linii, aby przejść do nowego wiersza.

System<br/>operacyjnyOpisWindowsPlik tekstowy można utworzyć w programie "Akcesoria" —> "Edytor".<br/>Zapisz plik pod nazwą "wifi.txt".macOSMożesz utworzyć plik tekstowy w programie "pages":<br/>Zapamiętaj wpis poprzez Plik —> Eksportuj —> Zwykły tekst pod nazwą<br/>pliku "wifi.txt".

Proszę zwrócić uwagę na inną procedurę dla systemu operacyjnego Windows lub macOS:

Teraz przeciągnij plik "wifi.txt" na kartę SD, którą wstawiasz do włączonego Milestone. Plik jest w formacie UTF-8, a wypowiadane znaki specjalne, takie jak ä, ö, ü, są rozpoznawalne przez Milestone. Alternatywnie plik wifi.txt można również zapisać w pamięci wewnętrznej w katalogu głównym Milestone. Tam też zostanie rozpoznany.

Milestone potwierdza, że wprowadziłeś nazwę sieci z hasłem i zapamiętuje tę kombinację na stałe. Jest to ważne w przypadku ponownego uruchomienia Milestone po uśpieniu lub zmiany lokalizacji. Jeśli następnie wybierzesz ulubioną stację radiową internetową, Milestone automatycznie wyszuka sieć za pomocą znanego hasła. Następnie Milestone automatycznie połączy się z najsilniejszą znaną siecią.

Na liście sieci Wi-Fi Milestone podaje nazwę lub alias zapisanej sieci Wi-Fi oraz "znane hasło".

### 3. internetowe

(zwane także radiem internetowym) to transmisja audycji radiowych przez Internet. Potrzebujesz więc połączenia z Internetem. Zaletą tej transmisji jest to, że programy są zawsze transmitowane z doskonałą jakością dźwięku. Ponadto możliwy jest odbiór na całym świecie. Wadą jest to, że wymagane do tego adresy nadajników, czyli tzw. łącza, mogą się od czasu do czasu zmieniać i słuchacz musi sam znaleźć nowe łącze.

Aby odbierać radio internetowe, podłącz Milestone 312 Ace WiFi do Internetu, w domu za pośrednictwem połączenia WiFi lub w podróży w dowolnej sieci WiFi. Wymaga to nazwy sieci Wi-Fi (nazwa SSID) i powiązanego hasła. Te informacje są wprowadzane i przechowywane w Milestone. Wyjaśniamy, jak to działa w sekcji "Połączenie WiFi z Internetem".

Struktura funkcji radia internetowego odpowiada przewijanej liście. Aby przejść w górę listy, naciśnij przycisk "Rec", aby przejść w dół, naciśnij przycisk "Mode". Spowoduje to przejście do filtrów radia internetowego oraz ustawień Internetu lub Bluetooth.

Aby uzyskać jeszcze lepszy dźwięk, możesz podłączyć dowolne głośniki lub słuchawki z pomocą gniazda 3,5 mm w prawym dolnym rogu Milestone. Możesz także nagrać dowolny program dzięki dobrze znanej funkcji ciągłego nagrywania "Rec" i "Play". Aby to zrobić, przytrzymaj przycisk Rec, a także naciśnij przycisk "Play". Aby zakończyć nagrywanie ciągłe, ponownie naciśnij przycisk "Rec". Nagranie jest zapisywane w pamięci wewnętrznej w folderze Webradio. Można je odsłuchać w aplikacji Audio.

# 3.1. Wyszukiwanie internetowych stacji radiowych

Dzięki aplikacji radia internetowego możesz wybierać spośród dziesiątek tysięcy stacji na całym świecie i słuchać swojej ulubionej muzyki lub ogólnie audycji radiowych. Staramy się ułatwić Ci dostęp do dużej liczby istniejących linków na kilka sposobów:

- Po pierwsze: zebraliśmy pakiety kanałów, które zawierają niektóre kanały publiczne, a także popularne kanały prywatne.
- Po drugie: Stworzyliśmy dużą bazę ponad dwudziestu tysięcy stacji z całego świata, z której możesz filtrować według stylu, kraju, języka i popularności. Jest to szczególnie przydatne, jeśli chcesz uzyskać dostęp do muzyki w określonym stylu lub szukasz stacji zorientowanych na humor, dzieci, religię, lata sześćdziesiąte i inne.
- Po trzecie: Możesz również użyć wyszukiwania pełnotekstowego, aby wyszukać znaną Ci stację we wspomnianej bazie danych.
- Lub po czwarte, możesz dodawać własne linki do swojej listy wyboru. Pokażemy Ci, jak to zrobić poniżej.

#### 3.1.1. Wybór z pakietu stacji

Na naszej stronie głównej w obszarze Support / M 312 ACE (WiFi) znajdziesz listy radia internetowego dla różnych krajów. Listy te zawierają popularnych nadawców publicznych i prywatnych w poszczególnych krajach. Te listy są instalowane przy użyciu naszych praktycznych plików PAK. Wybierz żądaną listę i zapisz powiązany plik PAK w głównym katalogu pamięci wewnętrznej lub na karcie pamięci SD. Następnie wsuń kartę pamięci SD do włączonego Milestone. Milestone zajmie się resztą automatycznie. Listy stacji są rozpakowywane i przenoszone do pliku "links.txt" w katalogu Weradio. Dzięki Milestone możesz znaleźć wszystkie kanały z pobranej listy kanałów w sekcji "Filtruj według treści" w sekcji "Moja lista".

Możesz załadować wiele pakietów nadawców. Nowo wprowadzone kanały są następnie umieszczane przed już istniejącymi.

W razie potrzeby możesz edytować listę zainstalowanych kanałów. Aby to zrobić, otwórz plik "links.txt" w katalogu "Weradio". Możesz usuwać wiersze, zmieniać nazwy stacji w cudzysłowie lub dodawać własne stacje. To ostatnie zostało opisane poniżej w sekcji "Dodawanie własnych linków".

Okresowo sprawdzamy poprawność linków w naszych predefiniowanych pakietach nadawców i w razie potrzeby je aktualizujemy. Dlatego rzadko powinieneś natykać się na nieprawidłowe linki, które po wybraniu nie odtwarzają żadnego radia internetowego.

#### 3.1.2. Wybór poprzez filtrowanie z ogólnoświatowej bazy danych

Dokonaj wstępnej selekcji stacji za pomocą różnych filtrów. Na przykład wybierz Niemcy, Język" niemiecki, Wyświetlenia" co najmniej 100 wyświetleń filtru "Treść" Pop. Wówczas pozostanie około 27 stacji, które są następnie ogłaszane na "Liście stacji". Filtr treści zawiera około 30 kategorii, takich jak pop, wiadomości, rock, blues, lata sześćdziesiąte, święta, programy dla dzieci, religia, dyskusje, reggae i inne. Przykłady filtrowania:

- Filtrowane według wiadomości: 2800 stacji na całym świecie, następnie filtrowane według Niemiec 97.
- Filtrowane według muzyki rockowej: 2500 stacji na całym świecie, następnie filtrowane według Chin 5.
- Filtrowane według lat osiemdziesiątych: 600 stacji na całym świecie, następnie filtrowane według Francji 22.

W praktyce po przefiltrowaniu będziesz mógł słuchać niektórych pozostałych stacji i, jeśli Ci się spodobają, możesz je zarejestrować jako ulubione (patrz poniżej).

# 3.1.3. Wybór poprzez wyszukiwanie pełnotekstowe w ogólnoświatowej bazie danych

Jeśli chcesz bezpośrednio wyszukać konkretną stację, możesz to zrobić za pomocą pozycji menu "Wyszukaj słowo w nazwie stacji". Kiedy wpiszesz wyszukiwane słowo, Milestone wyświetli listę wszystkich stacji, które zawierają to słowo w swojej nazwie. Dzięki temu możesz bardzo szybko znaleźć swoją ulubioną stację.

Podczas przeszukiwania ogólnoświatowej bazy danych sprawdzana jest zarówno nazwa, jak i link. Dlatego może się zdarzyć, że znaleziony rezultat w ogóle nie zawiera wyszukiwanego hasła. W takim przypadku wyszukiwane hasło jest ukryte w łączu. Więcej informacji na ten temat można znaleźć w poniższym zestawieniu funkcji.

Kilka słów o jakości globalnej bazy danych:

- Style w globalnej bazie danych nie wykluczają się, co oznacza, że możliwe są kombinacje stylów. Stacja z muzyką lat sześćdziesiątych może również pojawić się pod rockiem, lat siedemdziesiątych, popem itp. Wykorzystaj te możliwości, aby przeglądać, odkrywać nowe rzeczy i wyszukiwać stacje.
- Światowa baza danych jest niewyczerpana, ale podlega również licznym zmianom. Za wieloma linkami nie stoi prawdziwe studio radiowe, ale co najwyżej entuzjastyczny hobbysta, który prowadzi stację jako hobby lub jest to po prostu komputer odtwarzający playlistę. Nie ma tutaj żadnej gwarancji jakości i musisz przyzwyczaić się w tym wypadku do zdarzających się zepsutych linków.

#### 3.1.4. Dodawanie własnych łączy

Możesz dodawać własne stacje, jeśli masz do nich łącza. Aby to zrobić, otwórz plik "Links.txt" w folderze "Webradio" w pamięci wewnętrznej Milestone za pomocą prostego edytora tekstu. Linia zaczyna się od nazwy stacji w cudzysłowie. Następnie łącze następuje z przerwą co najmniej jednej spacji. Przykłady:

"Deutschlandfunk" http://st01.dlf.de/dlf/01/128/mp3/stream.mp3 "NDR 2 – Dolna Saksonia" http://www.ndr.de/resources/metadaten/audio/m3u / ndr2.m3u

Możesz wybrać dowolny tekst w cudzysłowie. Należy jednak używać zestawu znaków Windows 1252, a nie UTF-8, w przeciwnym razie znaki specjalne mogą zostać źle wymówione. Albo postępuj bezpiecznie, nie używaj znaków specjalnych i pisz umlauty, na przykład "Muenster" zamiast "Münster".

Czasami otrzymasz kilka łączy dla tej samej stacji, które różnią się na przykład przepływnością, kodowaniem audio lub rozszerzeniem. Nasza rada:

- Używaj raczej wysokich szybkości transmisji, na przykład 128 kb/s lub wyższych. Pozwalają na to dzisiejsze przepustowości transmisji.
- Milestone odtwarza łącza zawierające dane MP3 lub AAC. OGG nie jest odtwarzane.
- Jeśli to możliwe, użyj linków z tzw. rozszerzeniem M3U. Są to łącza, za którymi znajduje się kolejne łącze do rzeczywistego źródła transmisji. Ma to tę zaletę dla nadawcy, że po uruchomieniu nowej lokalizacji serwera musi jedynie zmienić przekierowanie za łączem; link w Milestone się nie zmienia.

## 3.2. Tworzenie ulubionych

Jeśli szczególnie podoba ci się jakaś stacja, możesz zapisać ją jako ulubioną. Dzięki temu stacja jest zawsze natychmiast dostępna i nie trzeba jej ponownie wyszukiwać przy następnym korzystaniu z radia internetowego. Aby to zrobić, nie wystarczy krótko nacisnąć play, ponieważ to po prostu uruchomi stację, ale nacisnąć Play i przytrzymać klawisz dłużej. Spowoduje to dodanie tej stacji do ulubionych. Można ją następnie wybrać w sekcji Ulubione za pomocą przycisków strzałek.

<u>*Uwaga*</u>: Ulubione są zapisywane w pliku "CONFIG MILESTONE.TXT". Możesz je znaleźć za pomocą zwykłego edytora tekstu i w razie potrzeby edytować je ręcznie.

# 3.3. Przegląd funkcji radia internetowego

Dostępne opcje nawigacji są wyraźnie przedstawione w tabeli:

| Nawigacja            | Opis                                                                                                    |
|----------------------|----------------------------------------------------------------------------------------------------|
| Radio<br>internetowe | Użyj klawiszy strzałek, aby wybrać sekcję ulubione, gdzie zapisane są stacje,<br>które zostały wcześniej wskazane i zapisane.                                                                               |
| Ulubione             | Krótko naciśnij przycisk odtwarzania, aby uruchomić odtwarzanie nadawcy.<br>Naciśnij ponownie przycisk odtwarzania, aby zakończyć odtwarzanie kanału.                                                       |
|                      | Jeśli chcesz usunąć daną stację z ulubionych, możesz to bardzo łatwo zrobić.<br>Po wskazaniu stacji, która ma zostać usunięta, naciśnij i przytrzymaj przycisk<br>Mode, a następnie naciśnij przycisk Play. |

| Nawigacja                                    | Opis                                                                                                    |
|----------------------------------------------|----------------------------------------------------------------------------------------------------|
| Lista kanałów                                | Wszystkie dostępne kanały można wybierać za pomocą klawiszy strzałek.                                                                                                    |
|                                              | Krótko naciśnij przycisk odtwarzania, aby uruchomić odtwarzanie stacji. Naciśnij<br>ponownie przycisk odtwarzania, aby zakończyć odtwarzanie kanału.                                                                                                    |
|                                              | Jeśli chcesz zapisać stację jako ulubioną, najpierw zakończ odtwarzanie<br>przyciskiem "Play". Następnie naciśnij i przytrzymaj przycisk Play, aby dodać<br>wybraną stację do listy ulubionych. Milestone potwierdza to komunikatem<br>"zapisano".                                                                                                    |
|                                              | Jeśli ustawiono filtry, na liście stacji będą ogłaszane tylko stacje spełniające<br>kryteria filtrowania.                                                                                                    |
| Filtruj według<br>treści                     | Za pomocą klawiszy strzałek wybierz gatunek, według którego chcesz filtrować,<br>np. kultura, pop, parada przebojów, stacje publiczne itp. Tutaj znajdziesz<br>również "własną listę", w której zapisywane są pobrane listy stacji. Aby wyłączyć<br>filtr treści, wybierz "bez filtra".                                                                                                    |
| Filtruj według<br>wyświetleń                 | Ten filtr informuje o popularności danej stacji. Użyj klawiszy strzałek, aby<br>wybrać stację: Im wyższa liczba odsłon, tym dana stacja jest bardziej popularna<br>wśród słuchaczy radia internetowego. Aby usunąć filtr według widoków, wybierz<br>"bez filtra".                                                                                                    |
| Filtruj według<br>kraju                      | Za pomocą klawiszy strzałek wybierz kraj, według którego chcesz filtrować. Aby usunąć filtr według kraju, wybierz "bez filtra".                                                                                                    |
| Filtruj według<br>języka                     | Za pomocą klawiszy strzałek wybierz język, według którego chcesz filtrować.<br>Aby usunąć filtr według języka, wybierz "bez filtra".                                                                                                    |
| filtry                                       | Wciśnij przycisk Play, aby wyłączyć wszystkie filtry.                                                                                                    |
| Wyszukaj<br>słowo w<br>nazwie stacji<br>Użyj | Użyj przycisku ze strzałką w lewo, aby wprowadzić szukane słowo.<br>Wyszukiwane hasło nie musi być wpisywane w całości, Milestone wyszukuje<br>również fragmenty. Na przykład, jeśli szukasz radia Chmura i po prostu<br>wpiszesz "Chmu", to wystarczy. W wyszukiwaniu nie jest rozróżniana wielkość<br>liter. Milestone informuje, jak wprowadzić wyszukiwane słowo za pomocą<br>klawiszy.                                                     |
|                                              | Wpisanie znaku potwierdza się krótkim wciśnięciem przycisku "Play". Jeśli<br>chcesz zakończyć wpisywanie wyszukiwanego terminu, naciśnij i przytrzymaj<br>przycisk "Play". Milestone podaje wyszukiwane hasło. Za pomocą klawisza<br>strzałki w prawo Milestone przeszukuje wszystkie dostępne internetowe stacje<br>radiowe pod kątem wyszukiwanego hasła. Możesz wskazywać znalezione<br>kanały kolejno, naciskając klawisz strzałki w prawo. |
|                                              | Kiedy znajdziesz stację, której szukasz, naciśnij i przytrzymaj przycisk Play,<br>aby dodać ją do ulubionych.                                                                                                    |
| Urządzenie<br>Bluetooth                      | Zapoznaj się z informacjami w rozdziale "Bluetooth".                                                                                                    |

# 3.4. Pierwsza pomoc dla połączenia internetowego i radia internetowego

Czy masz problemy z połączeniem internetowym, radio internetowe się zacina lub w ogóle nie działa? Spakowaliśmy dla Ciebie podręczną apteczkę, z której pomocą możesz samodzielnie usunąć drobne usterki.

| Słowo<br>kluczowe                    | Zmierz                                                                                                    |
|--------------------------------------|----------------------------------------------------------------------------------------------------|
| połączenie Wi-<br>Fi                 | Sprawdź połączenie Wi-Fi. Milestone może znajdować się zbyt daleko od routera.                                                                                                    |
|                                      | Czy Milestone na pewno jest połączony z siecią Wi-Fi? Przejdź do pozycji menu<br>"Sieć WiFi", użyj klawiszy strzałek, aby wybrać swoją sieć i krótko naciśnij<br>przycisk Play. Kiedy Milestone jest połączony, powie Ci "połączony". W<br>przeciwnym razie należy połączyć się z siecią zgodnie z opisem w "Sieć WiFi /<br>połączenie z Internetem". |
|                                      | Jeśli nic nie pomogło: zrestartuj całkowicie swój Milestone, naciskając<br>jednocześnie wszystkie 4 przyciski (z wyjątkiem przycisku odtwarzania) i<br>ponownie uruchom połączenie z siecią.                                                                                                    |
| Połączenia                           | Z radiem internetowym Czasami połączenie z radiem internetowym jest<br>przerywane po stronie serwera. Zatrzymaj odtwarzanie stacji, naciskając<br>przycisk Play i uruchom je ponownie.                                                                                                    |
|                                      | Może się również zdarzyć, że wybrana internetowa stacja radiowa po prostu<br>czasowo nie nadaje. Zakończ odtwarzanie stacji przyciskiem Play i wybierz inną<br>ulubioną stację.                                                                                                    |
| Bateria<br>Milestone /<br>pobór mocy | Pobór mocy przy aktywnym Wi-Fi jest wysoki. Radia internetowego można<br>słuchać przez około 4 godziny do wyczerpania baterii. Miej ładowarkę pod ręką,<br>aby zawsze móc naładować swój Milestone w międzyczasie.                                                                                                    |
| przy Wi-Fi                           | W celu oszczędzania energii, moduł Wi-Fi wyłącza się automatycznie po 5<br>minutach, jeśli przełączysz się na inną aplikację, np. audio lub książki.                                                                                                    |

### 4. Internet

Aplikacja "Internet" zapewnia wyszukiwanie i prognozę pogody oraz obsługę bibliotek internetowych.

Możesz w tej aplikacji również połączyć się z Internetem (patrz Wi-Fi - Sieć / Połączenie z Internetem) lub dokonać ustawień Bluetooth.

W aplikacji Internet możesz też sparować Milestone z głośnikiem bezprzewodowym (urządzenie Bluetooth), aby uzyskać jeszcze lepszy dźwięk. Więcej informacji na ten temat znajdziesz w rozdziale "Urządzenie Bluetooth".

## 4.1. Pogoda

Możesz wyświetlić aktualną pogodę z informacjami o temperaturze i wietrze. Dostępna jest również prognoza pogody na najbliższe 4 dni. Z reguły ludzi interesuje pogoda z kilku miejsc np. Z

lokalizacji, gdzie mieszkają i gdzie przebywają na wakacjach. Możesz stworzyć listę ulubionych i łatwo je wywoływać.

W Milestone przechowywanych jest ponad 200 tysięcy lokalizacji, dla których można zapytać o pogodę. Jak wskazać żądaną lokalizację? Milestone oferuje trzy sposoby jej określania:

- Możesz dokonać wstępnej selekcji za pomocą filtrów "Kraj" i "Populacja". Na przykład wybierz Niemcy i filtr "Populacja" co najmniej 500 tysięcy. Teraz na "Liście miejsc" możesz przejrzeć wyszczególnione miejscowości.
- Możesz wskazać lokalizację i uruchomić wyszukiwanie w pobliżu. Milestone informuje o znalezionych pobliskich lokalizacjach w kolejności coraz większych odległości.
- Można bezpośrednio wprowadzić żądaną lokalizację dla pogody. Zobacz "Opcje Weather Pro".

Po znalezieniu żądanej miejscowości możesz ją zapisać jako ulubioną. Dzięki temu jest ona zawsze od razu dostępna i nie trzeba jej ponownie wyszukiwać za pomocą filtru czy przeszukiwania obszaru przy kolejnym zapytaniu o pogodę.

Przykład wyszukiwania pogody w Hamburgu: Wciskaj przycisk trybu, aż pojawi się komunikat "Wybierz kraj". Użyj klawiszy strzałek, aby wybrać "Niemcy". Przejdź w dół przyciskiem trybu do następnej pozycji menu "Populacja" i wybierz "co najmniej 500 tysięcy". W ten sposób filtry zostały ustawione. Teraz użyj klawisza "Rec", aby przejść do "Listy miejsc" i użyj klawiszy strzałek, aby wybrać Hamburg. Wciśnij Play, aby wyświetlić prognozę pogody. Następnie naciśnij i przytrzymaj przycisk Play, aby dodać Hamburg do ulubionych.

Przykład wyszukiwania w pobliżu: Zgodnie z powyższym przykładem nadal wybrany jest Hamburg. Teraz chcemy przywołać Buxtehude koło Hamburga. Aby to zrobić, użyjemy przycisku trybu, aby przejść do przeszukiwania obszaru. Tam automatycznie ogłaszane jest: "Tworzenie przy pomocy klawiszy selektor i Play dla lokalizacji: Hamburg". Po wciśnięciu klawisza Selektor, a następnie równocześnie krótko Play, rozpoczyna się wyszukiwanie miejscowości na tym obszarze. Jest ich ponad 700. Możesz poruszać się po nich za pomocą klawiszy strzałek. Pojawiają się Sankt Georg, Neustadt i tak dalej. Ogłaszanych jest wiele miejscowości, nawet bardzo małych. Po około 30 próbach pojawia się Neu-Wulmstorf, który jest już blisko Buxtehude. Dlatego najłatwiej jest przeprowadzić kolejne przeszukiwanie obszaru właśnie tutaj. To wyszukiwanie dotyczy okolic Neu-Wulmstorf, ponieważ jest to ostatnia miejscowość, jaką Milestone ogłosił. Znowu pojawia się około 700 miejscowości. Teraz dziesiąty wpis to Buxtehude. Najlepiej zapisać tę miejscowość do ulubionych, naciskając i przytrzymując Play. Wybór według wyszukiwania obszaru może potrwać kilka minut, ale zwykle szuka się żądanych lokalizacji tylko raz lub raz na jakiś czas.

#### 4.1.1. Pogoda Nawigacja

| Nawigacja                                | Opis                                                                                               |
|------------------------------------------|----------------------------------------------------------------------------------------------------|
| Pogoda dla<br>zapisanych<br>miejscowości | Użyj klawiszy strzałek, aby poruszać się po zapisanych ulubionych miejscowościach.                 |
|                                          | Po wskazaniu żądanej miejscowości, pogoda ogłaszana jest przez krótkie naciśnięcie przycisku Play. |
|                                          | Długie naciśnięcie i przytrzymanie przycisku Play <b>zapisuje</b><br>miejscowość do Ulubionych.    |
|                                          |                                                                                                    |

| Nawigacja                                          | Opis                                                                                                    |
|----------------------------------------------------|----------------------------------------------------------------------------------------------------|
|                                                    | Jeśli chcesz usunąć ulubione, po ogłoszeniu lokalizacji, która ma zostać<br>usunięta, naciśnij i przytrzymaj przycisk trybu, a następnie krótko wciśnij<br>klawisz Play.                                                                                                    |
| Lista lokalizacji                                  | Wszystkie lokalizacje dostępne zgodnie z ustawieniami filtra można<br>wybrać za pomocą klawiszy strzałek.                                                                                                    |
|                                                    | Krótko naciśnij przycisk Play, aby usłyszeć aktualną pogodę dla tej<br>lokalizacji.                                                                                                    |
|                                                    | Naciśnij i przytrzymaj przycisk Play, aby dodać tę miejscowość do<br>ulubionych.                                                                                                    |
|                                                    | Jeśli ustawiłeś jakieś filtry, na liście ogłaszane będą tylko te<br>miejscowości, które spełniają kryteria filtrowania.                                                                                                    |
| kraj Za pomocą<br>klawiszy strzałek<br>wybierz     | Wybierz                                                                                                    |
| populację Użyj<br>klawiszy strzałek,<br>aby wybrać | minimalną liczbę mieszkańców, według jakiej chcesz filtrować.                                                                                                    |
| Wyszukiwanie w<br>pobliżu                          | W pozycji menu "Lista miejscowości" lub w ulubionych "Pogoda dla<br>zapisanych miejscowości" użyj strzałek, aby przejść do miejscowości,<br>najbliżej której chcesz utworzyć wyszukiwanie w pobliżu. Potwierdzenie<br>przyciskiem odtwarzania nie jest konieczne. Milestone zapamiętuje<br>ostatnio wypowiedzianą nazwę miejscowości w "schowku", co oznacza,<br>że zapamiętuje to miejsce w celu przeszukiwania obszaru.<br>Przejdź teraz do pozycji wyszukiwanie w pobliżu w menu. Milestone<br>informuje o lokalizacji wybranej do wyszukiwania miejscowości w |
|                                                    | pobliżu. Naciśnij Selektor i przycisk Play. Milestone poinformuje o liczbie<br>znalezionych miejscowości. Przy wciskaniu klawisza strzałki w prawo<br>Milestone informuje o znalezionych lokalizacjach w pobliżu w takiej<br>kolejności, że miejscowości, znajdujące się najbliżej lokalizacji<br>wyszukiwania, wymieniane są jako pierwsze.<br>Długie naciśniecie przycisku Play doda dana lokalizacje do ulubionych.                                                                                                    |
|                                                    | 5                                                                                                    |

Na koniec kilka opcji dla zaawansowanych użytkowników.

Możesz nie tylko odfiltrować żądane lokalizacje pogodowe za pomocą klawiatury, ale także wprowadzić je bezpośrednio w pliku CONFIG MILESTONE.TXT. Szerokość i długość geograficzną należy po prostu wpisać za każdą lokalizacją. Najlepiej sprawdza się skopiowanie istniejącego wiersza z lokalizacją, która została już zapisana w pliku i wstawienie odpowiednich danych do kopii. Ta lokalizacja jest następnie odpowiednio ogłaszana na liście ulubionych pogody i można ją wybrać. Współrzędne geograficzne można znaleźć na przykład na komputerze za pomocą Map Google, klikając prawym przyciskiem myszy, a następnie kopiując do schowka.

Przykład: Chcemy dodać miasto Bordeaux we Francji. Otwieramy Mapy Google i szukamy Bordeaux. Wchodzimy na mapę Bordeaux i naciskamy prawy przycisk myszy. Pojawi się wyskakujące menu. Współrzędne znajdują się na górze. Kliknij go lewym przyciskiem myszy. Teraz współrzędne znajdują się w schowku (44,8433, -0,58464). Pojawia się znacznie więcej miejsc dziesiętnych, ale sześć cyfr powinno wystarczyć, aby uzyskać potrzebną dokładność, ponieważ szósta cyfra daje różnicę około 500 metrów. Teraz podłączamy Milestone do komputera i otwieramy plik CONFIG MILESTONE.TXT. Poszukajmy wpisów zaczynających się od "weather\_place".znajdziesz tu, na przykład, Hamburg z wcześniejszego przykładu:

weather\_place "Hamburg" 53.549999 10.000000

Skopiuj tę linię, zmień lokalizację Hamburg na Bordeaux i wprowadź dwie ostatnie liczby, oznaczające Bordeaux. Nazwa miejscowości musi być w cudzysłowie. Obie liczby są bez cudzysłowów i bez przecinka pomiędzy nimi, ale muszą być oddzielone co najmniej jedną spacją:

weather\_place "Bordeaux" 44.8433 -0.58464

Zapisz i gotowe. Przy okazji możesz dowolnie wybrać nazwę. Decydujące są współrzędne, dla których wybrana jest pogoda. Nie zawracaj sobie głowy formatowaniem z dodatkowymi spacjami lub czymś w tym rodzaju. Plik CONFIG MILESTONE.TXT jest przepisywany za każdym razem, gdy Milestone jest wyłączany i zostaje optymalnie sformatowany.

# 4.2. Biblioteki internetowe

Bardzo popularną i potężną funkcją jest połączenie z bibliotekami internetowymi. Za jej pomocą możesz wygodnie wyszukiwać książki, czasopisma i filmy audio, wypożyczać je, pobierać bezpośrednio i odtwarzać na Milestone. Obecnie zrzeszonych jest około 10 bibliotek. Ciągle dodawane są kolejne. W chwili oddania do druku są to: Niemiecka Centralna Biblioteka w Lipsku, Północnoniemiecka Biblioteka Audio w Hamburgu, Audioteka Stowarzyszenia Niewidomych i Słabowidzących w Austrii, atz media audio dla niedowidzących i niewidomych, Polska DZDN , Holandia Matching Lezen, Belgia Andersleezen, Norwegia NLB Oslo, Szwecja MTM.

Aby móc wyszukiwać i pobierać, Milestone musi być podłączony do Internetu, a użytkownik musi mieć dostęp do wybranej biblioteki online. Po pobraniu książek nie potrzebujesz już dostępu do Internetu i możesz słuchać swoich książek z niezależnością i mobilnością, do której jesteś przyzwyczajony z Milestone.

W aplikacji "Internet" znajdziesz dwie pozycje menu:

- Biblioteka online: Play uruchamia okno dialogowe.
- Biblioteka online: Strzałka w Prawo do wyboru biblioteki.

Czasami trzeba powtórzyć procedurę, ale zwykle wystarczy tylko raz. Możesz użyć tej funkcji, aby wybrać żądaną bibliotekę i wprowadzić swoje dane użytkownika i hasło. Pierwszy poziom po

wejściu do biblioteki to menu, w którym zwykle prowadzisz dialog z biblioteką, w celu wyszukiwania, wypożyczania i pobierania mediów.

#### 4.2.1. Menu biblioteki online: Wybór biblioteki

Tutaj możesz wybrać żądaną bibliotekę i, jeśli to konieczne, ustawić dostęp użytkownika. Możesz skonfigurować dostęp do wielu bibliotek. Wszystkie one pozostają zapisane i możesz tutaj wybrać żądaną bibliotekę. Większość użytkowników wykonuje ten krok tylko raz, ponieważ informacje o użytkowniku są na stałe zapisywane.

Milestone musi być połączony z internetem. Prosimy o zapoznanie się z rozdziałem "Sieć WiFi / połączenie z Internetem".

Użyj klawisza strzałki w prawo, aby wybrać bibliotekę, z którą chcesz się połączyć. Jeśli nie jesteś pewien, co to jest, naciśnij play, a zostaniesz poinformowany.

Informacje o koncie, tj., nazwę użytkownika i hasło, można wprowadzić na dwa sposoby. Albo robimy to bezpośrednio z poziomu Milestone, albo tworzymy krótki plik tekstowy z tymi informacjami i pozwalamy, aby Milestone je odczytał.

Aby po raz pierwszy wejść bezpośrednio do biblioteki z poziomu Milestone: Po dotarciu do żądanej biblioteki za pomocą strzałki w prawo, naciśnij strzałkę w lewo, aby wprowadzić informacje o koncie. Słuchaj uważnie instrukcji Milestone. Najpierw należy wprowadzić identyfikator użytkownika. Wprowadzanie znaków odbywa się za pomocą czterech przycisków wokół klawisza Play. Wpisanie każdego znaku potwierdzamy krótkim naciśnięciem przycisku Play. Po zakończeniu wprowadzania identyfikatora użytkownika naciśnij i przytrzymaj przycisk Play. Następnie w ten sam sposób wprowadź hasło. Po zakończeniu wprowadzania danych naciśnij i przytrzymaj ponownie przycisk Play, aby potwierdzić. Jeśli przy wprowadzaniu danych popełnisz błąd, możesz anulować proces za pomocą klawisza Selektor i rozpocząć go od nowa.

Teraz zajmiemy się wprowadzaniem danych za pomocą pliku tekstowego: W tym celu należy podłączyć Milestone do komputera i otworzyć plik CONFIG MILESTONE.TXT. Znajdź wiersz, który zaczyna się od dod\_login i zawiera nazwę żądanej biblioteki. W tym wierszu należy również wprowadzić identyfikator użytkownika i hasło, każde z nich w cudzysłowie. Przykład dla Deutsche Zentralbücherei Leipzig (DZB):

dod\_login "DZB\_Leipzig" "ID użytkownika" "Hasło".

Pamiętaj o naciśnięciu klawisza "Enter" po wstawionym wierszu, aby wprowadzić znak końca wiersza. Następnie zapisz i odłącz Milestone od USB.

Teraz Milestone jest gotowy do łączenia się z biblioteką, zgodnie z następną pozycją menu!

Uwaga: W niektórych bibliotekach obowiązują różne loginy do logowania za pomocą urządzeń DAISY, takich jak Milestone, oraz do logowania za pomocą strony internetowej lub aplikacji; tak jest na przykład w DZB Leipzig. Jeśli otrzymasz kilka loginów, użyj dla Milestone loginu numerycznego, który zawiera tylko liczby. Nawiasem mówiąc, nie można niczego zepsuć, próbując. W najgorszym przypadku serwer biblioteki po prostu odmówi dostępu. W takim przypadku można skontaktować się z biblioteką, aby sprawdzić dane dostępu.

Pozycja menu Biblioteka online: Odtwarzanie dialogów

Menu po wejściu do biblioteki jest różne i zależy od tego, co biblioteka ma do zaoferowania. Zawsze jednak zaczyna się od naciśnięcia przycisku odtwarzania. Powoduje to wybór wskazanej biblioteki. Gdy usłyszysz komunikat "Jesteś w bibliotece...", oznacza to, że zostałeś połączony. Od tego momentu wszystko odbywa się z pomocą trzech klawiszy: strzałka w Lewo, strzałka w Prawo i Play. Wszystkie kolejne menu i komunikaty pochodzą teraz bezpośrednio z biblioteki, z kilkoma wyjątkami. Milestone wstawia elementy menu w odpowiednich miejscach, na przykład "do półki z książkami", "do menu głównego" i inne.

Co do zasady nawigacji: wyobraź sobie, że opcje nawigacji są jak wielopiętrowy budynek. Na górnym piętrze za pomocą klawiszy strzałek można przechodzić przez główne oferowane kategorie, np. nowości, katalog autorski, zamawianie prac, na półkę i inne.

Aby przejść o jeden poziom niżej, np. w celu wysłuchania różnych gatunków nowych publikacji, naciśnij przycisk Play. Teraz ponownie możesz używać klawiszy strzałek do nawigacji między nowymi wydaniami powieści kryminalnych, nowymi wydaniami powieści itd.

Przejdź na kolejny poziom, naciskając przycisk Play, aby wysłuchać wszystkich nowych powieści. Otrzymasz informacje o tytule, autorze, czasie odtwarzania, itp. poszczególnych powieści.

Jeśli używasz klawiszy strzałek do przeglądania długiej listy, np. na liście znajduje się 80 nowych publikacji, możesz użyć kombinacji klawisza Selektor i klawisza strzałki, aby przeskakiwać o 10 pozycji.

Na każdym poziomie/piętrze możesz skorzystać z windy, wybierając opcję "do menu", "na półkę z książkami" lub "o jeden poziom wyżej". Po naciśnięciu przycisku Playużytkownik zostanie przeniesiony bezpośrednio do wskazanej lokalizacji.

Istnieją również pola, które wymagają wprowadzenia danych, na przykład "Szukaj według nazwy". Odbywa się to w sposób podobny do wpisywania hasła: przechodzimy po alfabecie za pomocą klawiszy strzałek i wybieramy litery, używając klawisza Play. Na koniec wciskamy długo przycisk "Play", aby rozpocząć wyszukiwanie. Jeśli popełnisz błąd, możesz nacisnąć przycisk Selektor, aby anulować i rozpocząć od nowa.

#### Zamawianie, wypożyczanie i pobieranie

Jeśli znalazłeś/aś poszukiwaną książkę audio lub inny nośnik informacji, możesz ją wypożyczyć, pobrać lub po prostu umieścić na liście obserwowanych?

Przetłumaczono z www.DeepL.com/Translator (wersja darmowa) z istotnymi poprawkami przez Wojciech Maj